# Instruments ST70 Guide d'Utilisation

### **Bienvenue**

Nous vous félicitons d'avoir choisi un instrument ST70 Raymarine, garantie d'un accès facile et rapide aux données de navigation importantes pour plus de sécurité et de plaisir à bord de votre bateau. Les instruments de la gamme ST70 sont équipés d'écrans couleur, lisibles en plein jour, adaptables, facilement personnalisables selon vos préférences.

Ni plus, ni moins.

### Ce guide d'utilisation

Ce guide d'utilisation décrit l'utilisation, la mise en marche et les fonctions de paramétrage d'un instrument ST70, ainsi que les procédures d'affichage des données de votre choix.

Ce guide part du principe que l'instrument a été installé et mis en service à l'aide des procédures décrites dans le manuel de référence Utilisateur de l'instrument ST70. *Remarque : les produits ST70 comprennent les commandes d'instruments et de Télécommande de pilote ST70. Ce guide contient uniquement les instructions relatives à l'instrument. L'information relative à la Télécommande de Pilote ST70 est fournie dans une documentation séparée fournie avec la télécommande.* 

### Sommaire

#### Démarrage Mise en marche/arrêt & introduction ..... Fiche 1 Réglage de la luminosité de l'écran ..... Fiche 2 **Réglage des préférences** Choix des couleurs...... Fiche 3 Sélection des unités de mesure ..... Fiche 4 **Organisation des pages** Activation et désactivation des pages ..... Fiche 5 Réglage de la séquence de pages ..... Fiche 6 Changement d'information sur une page ..... Fiche 7 Modification de la présentation d'une page ..... Fiche 8 Réinitialisation des données Eiche 9 Horloges Réglage de l'heure locale ......Fiche 10 Utilisation de la fonction Horloge ...... Fiche 11 **Alarmes** Evénements d'alarmes ......Fiche 12 Réglage des alarmes ......Fiche 13 **Généralités** Liste de données ......Fiche 14 www.raymarine.com Raymarine UK Ltd, Anchorage Park, Portsmouth, Hampshire PO3 5TD, United Kingdom Raymarine Tél: +44 (0) 23 9269 3611, Fax:+44 (0) 23 9269 4642 Raymarine Inc. 21 Manchester Street, Merrimack, New Hampshire 03054, USA Tél : +1 603.881.5200, Fax : +1 603.864.4756

Copyright Raymarine 2007

Référence : 81281-1 Date : Juillet 2007

# **Information Importante**

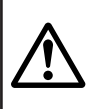

AVERTISSEMENT : Installation et Utilisation du produit Cet équipement doit être installé, mis en service et utilisé selon les instructions fournies par Raymarine. Le non-respect de ces instructions peut être à l'origine de dommages corporels ou d'avaries sur votre bateau et/ou altérer significativement les performances de l'appareil.

AVERTISSEMENT : sécurité de la navigation

Bien que ce produit soit conçu offrir un haut niveau de fiabilité et de précision, de nombreux facteurs peuvent influer sur ses performances. Il ne doit donc être considéré que comme une aide à la navigation et ne doit jamais se substituer au sens marin de l'utilisateur ni autoriser un quelconque relâchement de sa vigilance. Il est indispensable d'assurer une veille permanente et d'évaluer chacune des situations à mesure qu'elles se présentent.

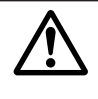

AVERTISSEMENT : assurez-vous que les procédures de mise en service ont été effectuées. Dans le cas contraire votre instrument peut afficher des informations erronées. Avant toute utilisation du ST70, assurez-vous que les procédures de mise en service (voir manuel de référence Utilisateur ST70) ont été effectuées avec succès.

#### **Conformité EMC**

Tous les appareils et accessoires Raymarine sont conçus selon les normes industrielles les plus draconiennes applicables à l'utilisation en milieu marin pour la navigation de plaisance. Leur conception et leur fabrication sont conformes aux normes de Compatibilité Électromagnétique (EMC), mais seule une installation correcte peut en garantir l'intégrité des performances.

#### Information

L'information contenue dans ce guide est valide pour les instruments et systèmes ST70 installés et mis en service conformément aux procédures Raymarine. Les documents de référence sont .

- Manuel de référence Utilisateur ST70 (comprend les procédures de mise en service, entretien et dépannage).
- Manuel d'installation du ST70.
- Manuel de référence SeaTalk<sup>NG</sup>.

### À propos de ce manuel

À notre connaissance, l'information contenue dans ce manuel d'utilisation était correcte au moment de sa mise sous presse.

Cependant, Raymarine décline toute responsabilité en cas d'éventuelles inexactitudes ou d'omissions. De plus, notre politique permanente d'amélioration des produits peut se traduire par des modifications sans préavis des caractéristiques des produits. En conséquence, Raymarine décline toute responsabilité liée à des différences éventuelles entre le produit et le manuel.

### Directive de Mise au Rebut du Matériel Électrique et Électronique (WEEE)

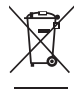

La Directive WEEE rend obligatoire le recyclage des appareils électriques et électroniques mis au rebut.

Bien que la Directive WEEE ne s'applique pas à certains produits Raymarine, nous soutenons son application comme élément de notre politique de protection de l'environnement et nous vous encourageons à tenir compte des recommandations de mise au rebut de ce produit. Le symbole de conteneur à ordures barré, apposé sur nos produits, signifie qu'ils ne doivent pas être jetés avec les déchets inertes ni dans une décharge publique. Veuillez contacter votre revendeur local, votre distributeur national ou le service technique Raymarine pour toute information sur la mise au rebut du produit usagé

## Mise en marche de votre ST70

Pour allumer votre ST70, appuyez sur la touche <sup>40</sup> pendant 1 seconde. L'appareil se met en marche et affiche la page affichée avant la dernière extinction.

**Remarque** : Lorsque la mise sous tension ou la coupure de l'alimentation d'un système comprenant des instruments ST70 est centralisée (par exemple par un disjoncteur central), l'état de marche (allumé ou éteint) de chaque instrument à la mise sous tension du système est identique à ce qu'il était lors de la précédent coupure générale de l'alimentation du système. Reportez-vous au Manuel de Référence Utilisateur pour le protocole de mise en marche du système.

#### Important

Veillez à ne pas utiliser l'instrument tant qu'il n'a pas été mis en service conformément aux instructions dispensées dans le *manuel de référence Utilisateur du ST70*. A la mise en marche, l'affichage automatique de la page **CHOOSE LANGUAGE** signifie que l'appareil n'a pas été mis en service depuis son installation. Il est donc nécessaire d'effectuer les procédures de mise en service avant d'utiliser l'instrument.

#### Pages de données

Les données sont affichées sur des pages de données, une page à la fois. Le système permet de configurer huit pages de données, chacune divisible en six zones ou "cadre" de données au maximum.

Vous pouvez passer manuellement d'une page à une autre à l'aide des touches  $\mathbf{\Lambda}$  ou  $\mathbf{v}$  ou en utilisant la fonction déroulement automatique.

Reportez-vous en Fiche n°6 pour :

- Définir une séquence de défilement des pages et activer le défilement automatique.
- Désactiver le défilement automatique pour revenir à la sélection manuelle des pages.

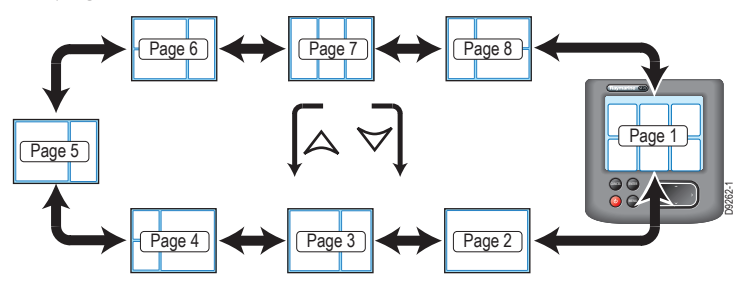

Vous pouvez désactiver des pages de données individuellement. Reportez-vous en *Fiche n°* 5 pour plus de détails

#### Personnalisation des pages de données

Vous pouvez modifier toute page de données pour n'afficher que l'information de votre choix. Vous pouvez :

- Modifier l'information contenue dans un cadre quelconque d'une page quelconque. Reportez-vous en Fiche n° 7 pour plus de détails.
- Reconstruire une page quelconque avec une mise en page différente et avec d'autres données. Reportez-vous en Fiche n° 8 pour plus de détails.

# Instrument ST70 - démarrage

# Mise en marche/arrêt & introduction Fiche

## **Extinction d'un instrument ST70**

Pour éteindre votre instrument ST70, appuyez pendant 1 seconde sur la touche . L'écran affiche un compte à rebours. Maintenez la pression sur la touche jusqu'à expiration du compte à rebours. A ce stade :

- · L'écran se vide.
- · L'appareil s'éteint

### Résolution de problèmes

che ir la s. A 4/ 4/ 11:23 N 24H

Vitesse

Profondeur

Dans l'éventualité peu probable de problèmes de fonctionnement de votre instrument ST70, reportez-vous aux procédures de dépannage dispensées dans le Manuel de Référence Utilisateur de l'instrument ST70.

Pour obtenir une assistance, connectez-vous à notre page Assistance Clientèle sur notre site internet à l'adresse :

#### www.raymarine.com

Ce site contient une liste exhaustive de questions fréquentes ainsi que des informations relatives au SAV. Notre site vous permet d'accéder par e-mail au Service d'Assistance Technique Raymarine et contient la liste mondiale des distributeurs Raymarine.

#### Assistance téléphonique

Dans le cas où vous ne pourriez pas vous connecter à Internet, veuillez contacter l'assistance téléphonique Raymarine.

#### Aux USA, composez le :

+1 603 881 5200 poste 2444

Pour le Royaume-Uni, l'Europe, le Moyen-Orient ou l'Extrême-Orient, composez le :

- +44 (0) 23 9271 4713 (vocal)
- +44 (0) 23 9266 1228 (fax)

#### Aidez-nous à vous aider

Lors de votre demande d'assistance, veuillez vous munir des informations suivantes :

- Type d'équipement.
- Numéro de modèle.
- Numéro de série.
- Version du logiciel.
- Version du matériel

Ces informations sont disponibles via la fonction de diagnostic À propos de l'écran (décrite dans le *Manuel de Référence Utilisateur du ST70*).

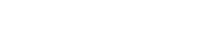

23/07/2007 08:35:22

suite

Cap

# Instrument ST70 - démarrage Fiche 2 Réglage de la luminosité de l'écran

Suivez ces instructions pour régler la luminosité de l'écran selon vos préférences.

# Réglage rapide

Pour modifier rapidement la luminosité de l'écran :

- Appuyez brièvement sur la touche afficher la fenêtre de réglage de la luminosité.
- 2. Réglez la luminosité de l'écran à l'aide des touches < ou >.
- Appuyez sur la touche ENTER pour valider le nouveau réglage de luminosité et revenir à la page de données.

# **Autre Méthode**

#### 1. Sélectionnez le Menu Principal

Depuis une quelconque page de données, appuyez sur la touche **MENU** pour afficher le **Menu Principal**, puis parcourez ce menu à l'aide des touches < et > pour accéder à la rubrique **Réglages d'écran**.

Appuyez sur la touche **ENTER** pour afficher le menu de **Réglages d'écran**.

#### 2. Sélectionnez une option

de réglage de Luminosité.

Sur la page **Réglages d'écran**, utilisez les touches < et > pour accéder à l'option **Luminosité**. Appuyez sur la touche **ENTER** pour afficher la boîte

#### 3. Réglez le niveau

Réglez la luminosité de l'écran à l'aide des touches < et >.

Appuyez sur la touche **ENTER** pour valider le réglage et revenir au menu **Réglages d'écran**.

### Retour en mode d'utilisation normale

Pour revenir en mode d'utilisation normale depuis le menu Réglages d'écran :

- 1. Appuyez sur la touche CANCEL pour sélectionner le Menu Principal.
- 2. Appuyez à nouveau sur la touche **CANCEL** pour revenir sur la page de données.

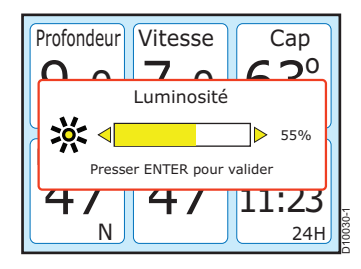

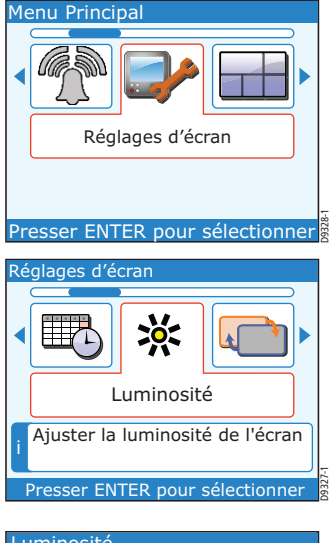

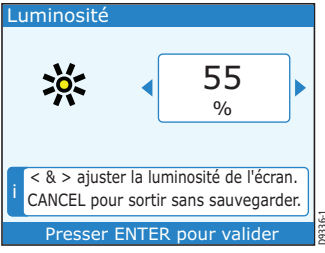

# Fiche 3 Instrument ST70 - réglage des préférences Sélection des couleurs d'affichage

Suivez ces instructions pour régler les couleurs d'affichage pour obtenir une lisibilité optimale. Le système comprend trois réglages diurnes et trois réglages nocturnes.

# **Choix des couleurs**

#### 1. Sélectionnez le Menu Principal

Depuis une quelconque page de données, appuyez sur la touche **MENU** pour afficher le **Menu Principal**, puis parcourez ce menu à l'aide des touches < et > pour accéder à la rubrique **Réglages d'écran**. Appuyez sur la touche **ENTER** pour afficher le menu de **Réglages d'écran**.

#### 2. Allez sur la boîte de sélection des couleurs

Dans le menu **Réglages d'écran**, sélectionnez la rubrique **Couleurs** à l'aide des touches < et >. Appuyez sur la touche **ENTER** pour afficher la boîte de sélection de Couleurs.

#### 3. Sélectionnez une option

Dans la boîte de sélection de **Couleurs**, sélectionnez le réglage mieux adapté aux conditions de visibilité rencontrées, à l'aide des touches < et >. Appuyez sur la touche **ENTER** pour valider le réglage et revenir au menu **Réglages d'écran**.

# Retour en mode d'utilisation normale

Pour revenir en mode d'utilisation normale depuis le menu Réglages d'écran :

- 1. Appuyez sur la touche CANCEL pour sélectionner le Menu Principal.
- 2. Appuyez à nouveau sur la touche CANCEL pour revenir sur la page de données.

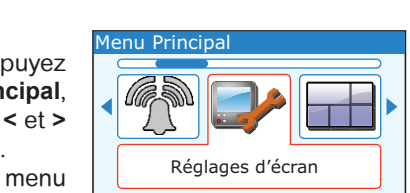

Réglages d'écran

Presser ENTER pour sélectionner

Couleurs Choisir les couleurs de l'écran.

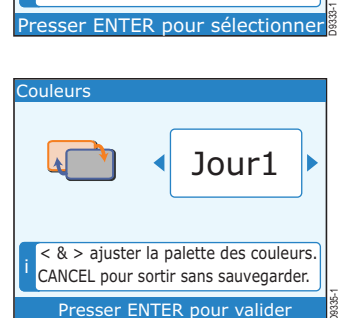

# Instrument ST70 - réglage des préférences Sélection des Unités de mesure

Lorsqu'un instrument ST70 est connecté à SeaTalk<sup>ng</sup> ou SeaTalk<sup>2</sup>, vous pouvez utiliser l'instrument pour sélectionner les unités d'affichage des données sur tout le système. Les unités disponibles sont : mesures impériales, métriques et nautiques. Utilisez la procédure ci-dessous pour choisir les unités de votre choix

# Sélection des unités de mesure

#### 1. Sélectionnez le Menu Principal

Appuyez sur la touche **MENU** pour afficher le **Menu Principal**, puis parcourez ce menu à l'aide des touches < et > pour accéder à la rubrique **Réglages d'écran**.

Appuyez sur la touche **ENTER** pour afficher le menu de **Réglages d'écran**.

### 2. Actions initiales

Fiche

Dans le menu **Réglages d'écran**, sélectionnez la rubrique **Unités** à l'aide des touches < et >.

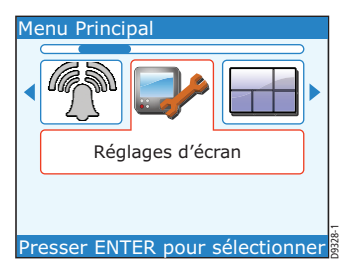

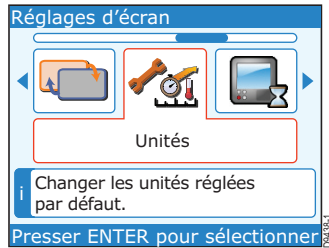

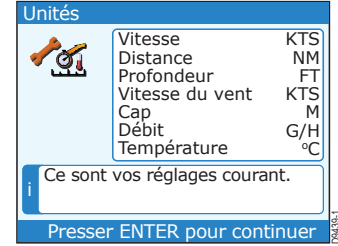

#### 3. Liste des unités de mesure

Appuyez sur la touche **ENTER** pour afficher la liste des **Unités de mesure** actuellement utilisées Appuyez sur la touche **ENTER** pour sélectionner la deuxième page de la **Liste des unités de mesure**. Pour conserver les mêmes unités de mesure, appuyez sur la touche **CANCEL** 

#### 4. Menu de sélection des unités de mesure

Pour changer une ou plusieurs unités de mesure, appuyez sur la touche ENTER, pour ouvrir le menu de sélection des Unités.

#### 5. Sélectionnez les unités à modifier

Sélectionnez le type de données concernées à l'aide des touches < et > (par exemple **Unité de Vitesse du vent**)

Appuyez sur la touche **ENTER** pour afficher la boîte de dialogue de changement des **Unités.** 

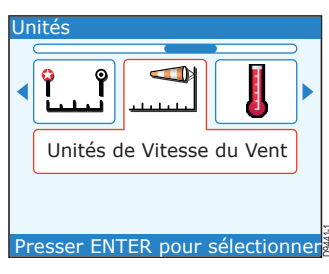

# Instrument ST70 - réglage des préférences Sélection des Unités de mesure

#### 6. Sélection de l'unité de mesure

Sélectionnez une unité de mesure à l'aide des touches < et >.

Appuyez sur la touche ENTER pour enregistrer le réglage et revenir à la Liste des unités de mesure

Appuyez sur la touche ENTER pour sélectionner la deuxième page de la Liste des unités de mesure.

Appuvez sur la touche **ENTER** pour ouvrir le menu de sélection des Unités de mesure.

Répétez les étapes 5 et 6 pour changer d'autres unités de mesure.

# Retour en mode d'utilisation normale

Quand ces réglages sont terminés et que le menu de sélection des Unités de mesure est affiché :

- 1. Si nécessaire, sélectionnez l'option Continuer à l'aide des touches < et >.
- 2. Appuyez sur la touche ENTER pour revenir à la page de données précédemment affichée.

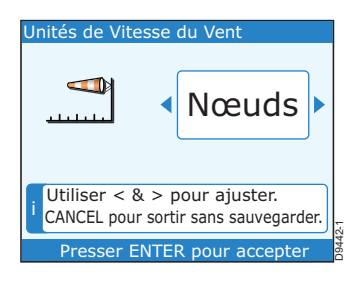

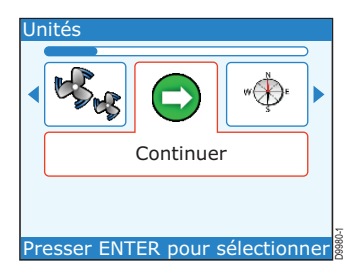

# Instrument ST70 - organisation des pages Fiche **5** Activation et désactivation des pages

Pour accéder rapidement à certaines pages spécifiques, vous pouvez désactiver les pages dont vous n'avez pas besoin et réduire ainsi le temps d'accès aux pages qui vous sont utiles. Ce réglage est particulièrement utile si vous utilisez le défilement automatique pour sélectionner les pages (voir *Fiche n° 6*).

Utilisez la procédure décrite sur cette fiche pour désactiver ou réactiver les pages à votre convenance.

#### 1. Sélectionnez le Menu Principal

Appuyez sur la touche **MENU** pour afficher le **Menu Principal**, puis parcourez ce menu à l'aide des touches < et > pour accéder à la rubrique **Mise en page**.

Appuyez sur la touche **ENTER** pour afficher le menu **Mise en page**.

#### 2. Sélectionnez la page à désactiver

Dans le menu **Mise en page**, sélectionnez la page à modifier à l'aide des touches < et > .

Appuyez sur la touche **ENTER** pour afficher les rubriques du menu de **Paramétrage** pour la page sélectionnée.

#### 3. Sélectionnez l'activation ou la désactivation de la page

Activez ou désactivez la page à l'aide des touches < et >.

Appuyez sur la touche **ENTER** pour afficher la boite de dialogue activation/désactivation.

#### 4. Sélectionnez l'option On ou Off

Sélectionnez l'option **On** ou **Off** à l'aide des touches < et >.

Appuyez sur la touche **ENTER** pour enregistrer ce réglage et revenir au menu d'options de **Paramé-trage**.

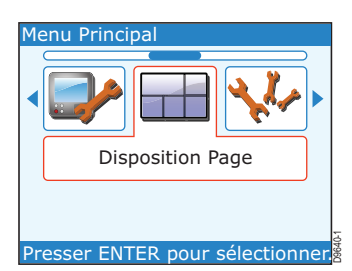

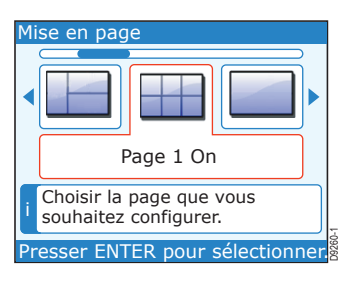

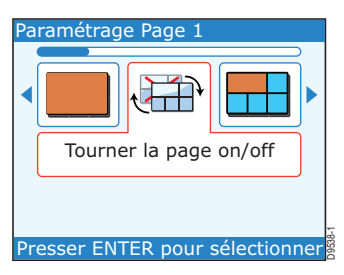

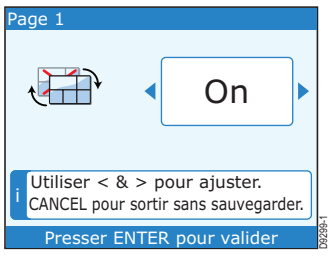

# Activation et désactivation des pages Fiche

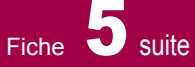

# Retour en mode d'utilisation normale

Pour revenir à la page de données:

- 1. Appuyez sur CANCEL pour sélectionner le menu Mise en page.
- 2. Appuyez sur CANCEL pour sélectionner le Menu Principal.
- 3. Appuyez sur CANCEL pour revenir à la page de données :
  - Si vous avez désactivé une page, la page de données affichée est celle qui suit la page désactivée dans la séquence de pages.
  - Si vous avez activé une page, elle devient la page de données affichée.

# Fiche **6** Instrument ST70 - organisation des pages **6 Réglage de la séquence de pages**

Vous pouvez régler une valeur de défilement de sorte à afficher les pages de données en séquence, l'une après l'autre.

Utilisez la procédure décrite sur cette fiche pour :

- Programmer un intervalle d'affichage et activer l'affichage automatique.
- Interrompre le défilement et revenir à la sélection manuelle des pages.

# Réglage du défilement

#### 1. Sélectionnez le Menu Principal

Appuyez sur la touche **MENU** pour afficher le **Menu Principal**, puis parcourez ce menu à l'aide des touches < et > pour accéder à la rubrique **Réglages d'écran**.

Appuyez sur la touche **ENTER** pour afficher le menu de **Réglages d'écran**.

#### 2. Actions initiales

Dans le menu **Réglages d'écran**, sélectionnez la rubrique **Défilement** à l'aide des touches < et >.

Appuyez sur la touche **ENTER** pour ouvrir la boîte de dialogue **Défilement**.

#### 3. Réglez l'intervalle de défilement ou désactivez la fonction

Si vous voulez afficher les pages de données en séquence automatique, sélectionnez un intervalle d'affichage en secondes à l'aide des touches < et >, pour chacune des pages de données que vous voulez afficher.

**Remarque** : Pour utiliser efficacement la séquence automatique d'affichage, il est recommandé de désactiver les pages dont vous n'avez pas besoin (voir Fiche n° 5).

Pour interrompre la séquence et sélectionner manuellement les pages de données, sélectionnez l'option **OFF** à l'aide des touches < et >.

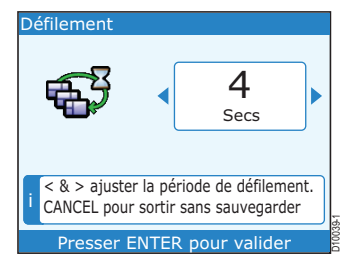

### Retour en mode d'utilisation normale

Appuyez sur la touche **ENTER** pour enregistrer le réglage et revenir au menu **Réglages d'écran**, puis :

- 1. Appuyez sur la touche CANCEL pour sélectionner le Menu Principal.
- 2. Appuyez sur la touche **CANCEL** pour revenir à la page de données.

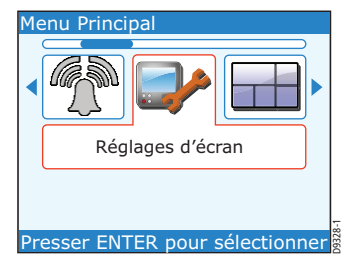

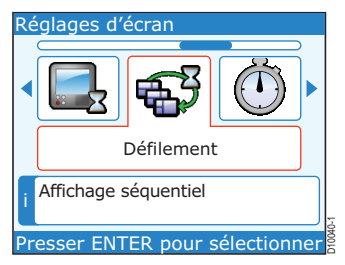

# Fiche **7** Changement d'information sur une page

Vous pouvez changer les données affichées dans chacun des cadres de chacune des pages. Vous pouvez :

- Conserver la mise en page de base et changer uniquement les données des cadres individuels contenus dans une page, comme indiqué sur cette fiche, ou
- Modifier la présentation d'une page en la reconstruisant intégralement, comme indiqué sur la *Fiche n° 8.*

# Changement de données

#### 1. Ouvrez le menu principal

Appuyez sur la touche **MENU** pour afficher le **Menu Principal** puis sélectionnez la rubrique **Mise en page** à l'aide des touches < et >.

Appuyez sur la touche **ENTER** pour afficher le menu de sélection de page.

**Raccourci :** Vous pouvez accéder directement à la boîte de dialogue de sélection de cadre (voir étape 4 ci-dessous) depuis une page de données, simplement en appuyant pendant 1 seconde sur la touche **ENTER**.

### 2. Sélectionnez la page à modifier

Sélectionnez la page à modifier à l'aide des touches < et >.

Appuyez sur la touche **ENTER** pour afficher les rubriques du menu de **Paramétrage** pour la page sélectionnée.

#### 3. Sélectionnez l'option de changement de rubrique

Sélectionnez l'option **Changer une rubrique** à l'aide des touches < et >.

Appuyez sur la touche **ENTER** pour afficher la boîte de dialogue de sélection de cadre.

#### 4. Sélectionnez le cadre à modifier

Déplacez la surbrillance sur le cadre à modifier, à l'aide des touches < et > .

Appuyez sur la touche **ENTER** pour ouvrir le menu de sélection de groupe de données.

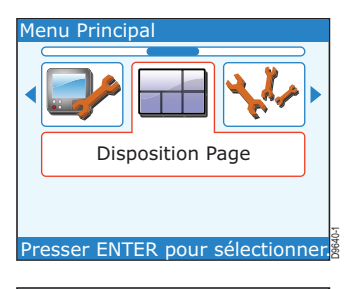

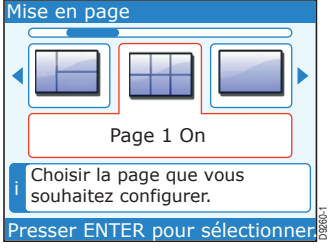

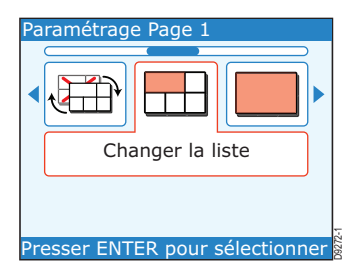

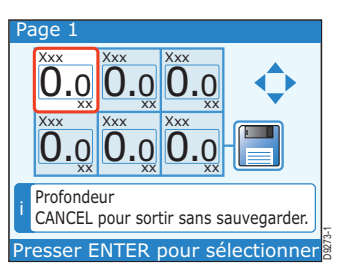

# Instrument ST70 - organisation des pages

# Changement d'information sur une page Fiche

#### 5. Sélectionnez le groupe de données voulu

À l'aide des touches < et > , sélectionnez le groupe de données contenant la rubrique de données recherchée (**Profondeur** dans l'illustration cicontre).

Si vous ignorez le nom du groupe à rechercher, sélectionnez l'option **TOUT**.

**Remarque :** Le ST70 peut gérer une large variété de données. Reportez-vous en Fiche n° 14 pour la liste complète des données.

Appuyez sur la touche ENTER pour ouvrir le menu de sélection de données.

#### 6. Sélectionnez les données de votre choix

Utilisez les touches < et > pour sélectionner :

- Les données de votre choix et
- Le style dans lequel vous voulez que le système les affiche. Les styles disponibles dépendent du type de données, mais dans de nombreux cas, les données sont disponibles sous les formats suivants :
  - Cadran analogique.
  - Valeur numérique.
  - Graphique.

Appuyez sur la touche **ENTER** pour sélectionner les données et revenir à la boîte de dialogue de sélection de cadre.

#### 7. Paramétrez d'autres cadres

Pour paramétrer d'autres cadres sur la même page, répétez les étapes 4 à 6 de la procédure.

#### 8. Terminez le paramétrage de page

Quand vous avez terminé le paramétrage de la page sélectionnée, vérifiez que la boîte de dialogue de sélection de cadre est affichée, puis sélectionnez l'icône Sauvegarder et Quitter à l'aide des touches < et >.

Appuyez sur la touche **ENTER** pour revenir à la page de données avec application des modifications programmées.

Appuyez sur la touche **CANCEL** pour revenir à la page de données sans application des modifications effectuées.

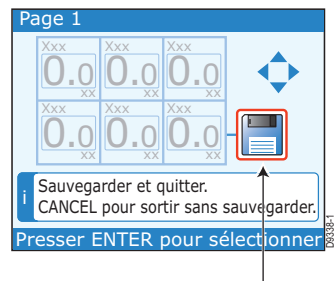

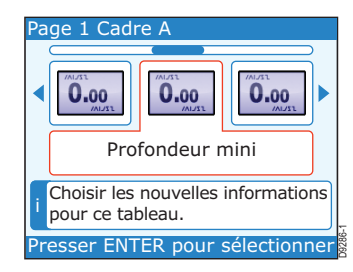

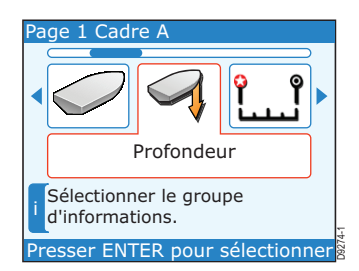

s<u>uite</u>

# Fiche B Instrument ST70 - organisation des pages Modification de la présentation d'une page

### **Reconstruction de pages**

Pour modifier la disposition des éléments d'une page, utilisez la procédure décrite sur cette fiche pour reconstruire la page avec une mise en page et des données différentes.

#### 1. Ouvrez le menu principal

Appuyez sur la touche **MENU** pour afficher le **Menu Principal** puis sélectionnez la rubrique **Mise en page** à l'aide des touches < et >..

Appuyez sur la touche **ENTER** pour afficher le menu de sélection de page.

**Raccourci :** Pour accéder directement à la boîte de dialogue de sélection de cadre (voir étape 5 ci-dessous) de cette page, appuyez pendant 1 seconde sur la touche ENTER.

#### 2. Sélectionnez la page à modifier

Utilisez la page à modifier à l'aide des touches < et > .

Appuyez sur la touche **ENTER** pour afficher les rubriques du menu de paramétrage de la page sélectionnée.

# 3. Sélectionnez la rubrique Reconstruction de page (Rebuild)

Sélectionnez la rubrique **Reconstruction** (Rebuild) à l'aide des touches < et >.

Appuyez sur la touche **ENTER** pour afficher le menu de sélection de mise en page.

#### 4. Sélectionnez une mise en page

Déplacez la surbrillance sur la mise en page désirée, à l'aide des touches < et >. Les mises en page disponibles sont les suivantes :

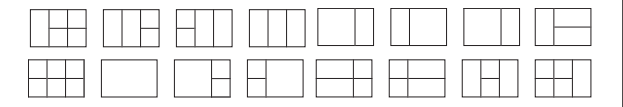

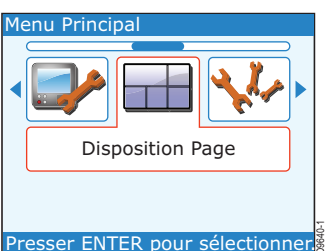

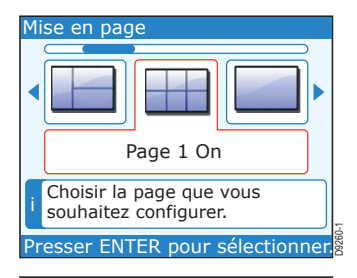

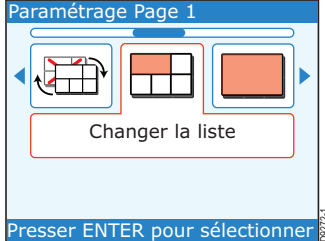

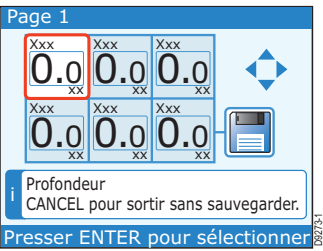

Quand vous avez sélectionné une mise en page, appuyez sur la touche **ENTER** pour ouvrir la boîte de dialogue de sélection de cadre.

# Instrument ST70 - organisation des pages Modification de la présentation d'une page Fiche 8 suite

#### 5. Sélectionnez le cadre à modifier

Déplacez la surbrillance sur le cadre à modifier, à l'aide des touches < et >.

Appuyez sur la touche **ENTER** pour ouvrir le menu de sélection de groupe de données.

#### 6. Sélectionnez le groupe de données voulu

À l'aide des touches < et >, sélectionnez le groupe de données contenant les données recherchées (**Profondeur** dans l'illustration ci-contre).

Si vous ignorez le nom du groupe à rechercher, sélectionnez l'option **TOUT**.

**Note:** Le ST70 peut gérer une large variété de données. Reportezvous en Fiche n° 14 pour la liste complète des données.

Appuyez sur la touche **ENTER** pour ouvrir le menu de sélection de données.

#### 7. Sélectionnez les données de votre choix

À l'aide des touches < et >, sélectionnez les données que vous voulez, dans le style d'affichage qui vous convient.

Les styles disponibles dépendent du type de données, mais dans de nombreux cas, les données sont disponibles sous les formats suivants :

- Cadran analogique.
- Valeur numérique.
- Graphique

Appuyez sur la touche **ENTER** pour sélectionner les données et revenir à la boîte de dialogue de sélection de cadre.

#### 8. Paramétrez d'autres cadres

Répétez les étapes 5 à 7, pour paramétrer les cadres restant dans la page sélectionnée.

#### 9. Terminez le paramétrage de page

Quand vous avez terminé le paramétrage de la page sélectionnée, vérifiez que la boîte de dialogue de sélection de cadre est affichée, puis sélectionnez l'icône Sauvegarder et Quitter à l'aide des touches < et >.

Appuyez sur la touche **ENTER** pour revenir à la page de données avec application des modifications programmées.

Appuyez sur la touche **CANCEL** pour revenir aux options du menu de paramétrage sans appliquer les modifications effectuées.

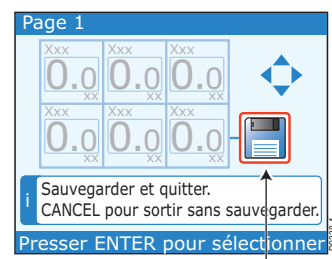

Sauvegarder & quitter

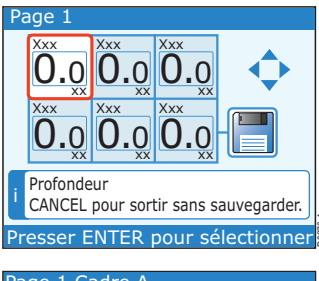

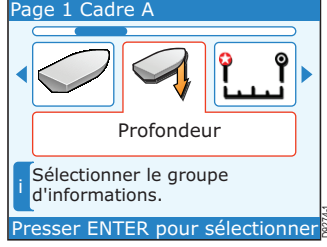

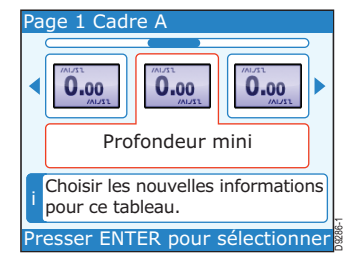

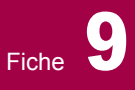

## Données réinitialisables

Les valeurs variables maximales, minimales et moyennes de certaines données sont enregistrées et mises à jour dans l'instrument. Vous pouvez réinitialiser ces valeurs à l'aide de la procédure décrite sur cette fiche.

La plupart des données sont réinitialisées à leur valeur actuelle. Par contre, le loch journalier est réinitialisé à zéro.

# Procédure de réinitialisation

#### 1. Configuration requise

Vérifiez que la donnée que vous voulez réinitialiser est affichée dans au moins un des cadres de la page de données actuelle, puis :

#### 2. Ouvrez le menu principal

Appuyez sur la touche **MENU** pour afficher le **Menu Principal** puis, si nécessaire, sélectionnez la donnée à réinitialiser à l'aide des touches < et >.

#### 3. Réinitialisez les données

Quand vous avez sélectionné la donnée, appuyez sur la touche **ENTER**. Cette opération réinitialise la donnée sélectionnée et revient à la page opérationnelle affichée avant le démarrage de la Procédure de réinitialisation.

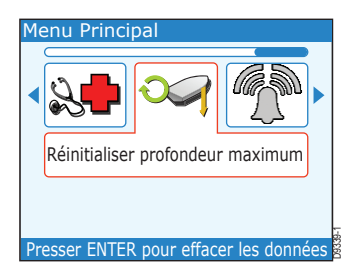

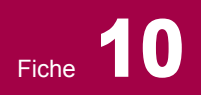

# Instrument ST70 - Horloges Réglage de l'heure locale

**Remarque :** Les données de date et d'heure sont disponibles uniquement si l'instrument ST70 reçoit des données GPS.

Si votre instrument ST70 reçoit les données GPS, vous pouvez utiliser la procédure décrite sur cette fiche pour sélectionner l'heure locale correcte comme heure du système.

# Réglage de l'heure

#### 1. Ouvrez le menu principal

Appuyez sur la touche **MENU** pour afficher le **Menu Principal** puis sélectionnez la rubrique **Réglages d'écran** à l'aide des touches < et >.

Appuyez sur la touche **ENTER** pour ouvrir le sousmenu **Réglages d'écran**.

#### 2. Sélectionnez la rubrique Heure & Date

Dans le menu **Réglages d'écran,** sélectionnez la rubrique **Heure & Date** à l'aide des touches < et >.

#### 3. Liste Heure et Date

Appuyez sur la touche **ENTER**. L'écran affiche la liste des réglages d'heure et de date.

#### 4. Sélectionnez la rubrique Réglage de l'heure

Depuis la page de liste, appuyez sur la touche **EN-TER** pour afficher le menu **Heure & Date**.

Sélectionnez la rubrique **Régler l'heure** à l'aide des touches < et >.

**Remarque** : Pour changer de format d'heure ou de date, utilisez la procédure décrite dans le Manuel de Référence Utilisateur de l'instrument ST70.

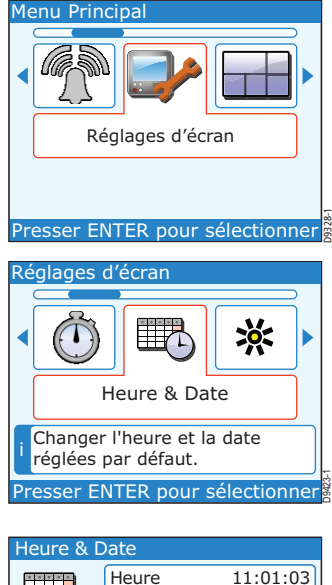

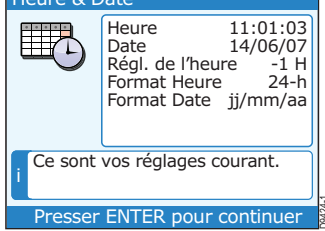

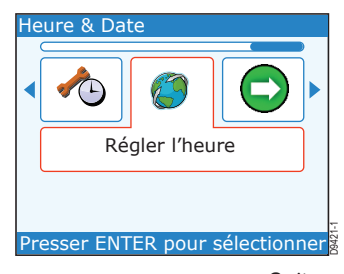

# Instrument ST70 - Horloges Réglage de l'heure locale

#### 5. Réglez le décalage horaire

Appuyez sur la touche ENTER pour afficher la boite de paramétrage Régler l'heure.

Le décalage horaire est la différence entre l'heure TU (heure à la longitude 0°) et l'heure locale.

Utilisez les touches < et > pour sélectionner le décalage horaire approprié à votre fuseau horaire.

Appuyez sur la touche **ENTER** pour valider le réglage et afficher la liste des réglages **Heure & Date**.

# Retour à la page de données

Depuis la liste **Heure & Date**, appuyez sur la touche **CANCEL** pour revenir à l'affichage du menu de **ré-glages d'écran**.

Appuyez sur la touche **CANCEL** pour revenir au **Menu Principal**.

Appuyez sur la touche **CANCEL** pour revenir pour revenir à la page de données.

| Régler l'heure                                                |                |  |  |
|---------------------------------------------------------------|----------------|--|--|
|                                                               | -1.0<br>hrs    |  |  |
| i < & > pour ajuster.<br>CANCEL pour sortir sans sauvegarder. |                |  |  |
| Presser ENTE                                                  | R pour valider |  |  |

# Fiche **11** Utilisation de la fonction horloge

Cette fiche décrit le réglage et l'utilisation de la fonction réveil.

# Réglage du réveil

#### 1. Sélectionnez les réglages d'écran

Appuyez sur la touche **MENU** pour afficher le **Menu Principal** puis sélectionnez la rubrique **Réglages d'écran** à l'aide des touches < et >.

Appuyez sur **ENTER** pour afficher le menu **Réglages d'écran**.

### 2. Sélectionnez la rubrique Chronomètres

Parcourez le menu **Réglages d'écran** à l'aide des touches < et > pour sélectionner l'option **Chronomètres** puis appuyez sur **ENTER** pour afficher le menu **Chronomètres**.

#### Sélectionnez l'option Alarme chronomètre

Alarme chronomètre est l'unique option.

Appuyez sur la touche **ENTER** pour afficher la fenêtre de paramétrage **Réglage de l'alarme**.

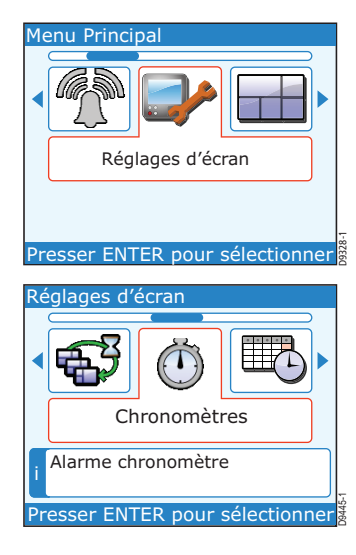

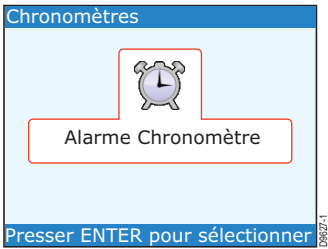

### 3. Réglez l'alarme

Appuyez sur la touche **A** pour sélectionner la boîte de réglage supérieure.

Sélectionnez l'option **On** ou **Off** à l'aide des touches < et >.

Appuyez sur la touche **v** pour sélectionner la boîte de réglage inférieure.

Utilisez les touches < et > pour sélectionner une heure de réveil.

Appuyez sur la touche **ENTER** pour enregistrer le réglage et revenir au menu **Chronomètres**.

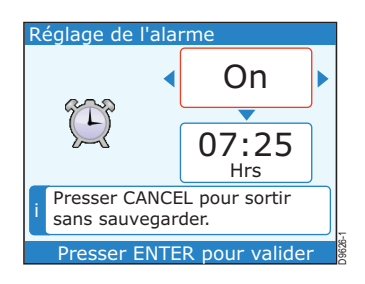

# **Instrument ST70 - Horloges**

# Utilisation de la fonction horloge

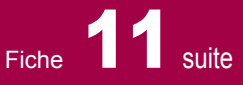

# Retour à la page de données

Pour revenir à la page de données

- 1. Appuyez sur la touche **CANCEL** pour revenir à l'affichage du menu de **réglages d'écran**.
- 2. Appuyez sur la touche CANCEL pour revenir au Menu Principal.
- 3. Appuyez sur la touche **CANCEL** pour revenir pour revenir à la page de données.

# Coupure de l'alarme

Quand l'alarme retentit, appuyez sur la touche ENTER pour couper le buzzer.

# Fiche 12

# Instrument ST70 - Alarmes Evénements d'Alarmes

### Affichage des alarmes

Le système comprend différentes fonctions d'alarme qui vous avertissent de l'occurrence d'un événement particulier.

Quand une alarme se déclenche, l'écran affiche une fenêtre contextuelle accompagnée, dans certains cas, d'une alarme sonore. La fenêtre indique l'origine de l'alarme

Vous pouvez :

- Interrompre l'alarme ou
- Modifier les paramètres de cette alarme spécifique

### Si une alarme se déclenche

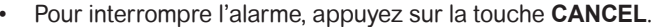

 Pour modifier les paramètres de l'alarme, appuyez sur la touche ENTER pour afficher la fenêtre de dialogue de paramétrage d'alarme. Utilisez les procédures détaillées, en étapes 3 et 4 sur la Fiche n° 13, pour sélectionner les paramètres de l'alarme active.

### **Evénements d'alarmes**

Les fonctions d'alarme suivantes sont compatibles avec le ST70 ; elles peuvent cependant ne pas être disponibles dans votre système.

| Alarme                                   | Affichage à l'écran                 | Groupe d'alarme |
|------------------------------------------|-------------------------------------|-----------------|
| Angle important du vent apparent         | AWA                                 | Haut Vent       |
| Angle faible du vent apparent            | AWA Bas                             | Vent            |
| Vitesse du vent apparent élevée          | AWS Haut                            | Vent            |
| Vitesse du vent apparent faible          | AWS Bas                             | Vent            |
| Vitesse du bateau élevée                 | Vitesse du bateau élevée            | Vitesse         |
| Vitesse du bateau faible                 | Vitesse du bateau basse             | Vitesse         |
| Alarme de profondeur                     | Profondeur                          | Profondeur      |
| Alarme de grande profondeur de mouillage | Alarme de mouillage                 | Profondeur      |
| Homme à la Mer                           | MOB -                               |                 |
| Écart de route                           | Écart de route                      | Profondeur      |
| Température de l'eau élevée              | Haute Temp. Mer                     | Environnement   |
| Température de l'eau                     | Basse Temp. Mer                     | Environnement   |
| Hauts-fonds                              | Haut fond                           | Profondeur      |
| Faible profondeur de mouillage           | Alarme de mouillage de<br>haut-fond | Profondeur      |
| Batterie d'alimentation du ST70 faible   | Batterie                            | Environnement   |
| Angle du vent vrai grand                 | TWA Haute                           | Vent            |
| Angle du vent vrai étroit                | TWA Basse                           | Vent            |
| Vitesse du vent vrai élevée              | TWS Haute                           | Vent            |
| Vitesse du vent vrai faible              | TWS Basse                           | Vent            |

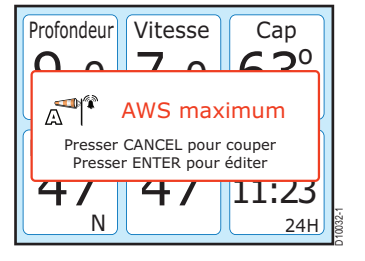

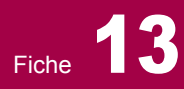

# Instrument ST70 - Alarmes Réglage des Alarmes

Pour chaque alarme, vous pouvez :

- Désactiver ou activer l'alarme.
- Régler le niveau auquel l'alarme se déclenche.

# Paramétrage des alarmes

#### 1. Ouvrez le menu de paramétrage d'alarme

Appuyez sur la touche **MENU** pour sélectionner le **Menu Principal** puis sélectionnez la rubrique **Alarmes** à l'aide des touches < et >.

Appuyez sur la touche **ENTER** pour ouvrir le menu de sélection d'Alarmes.

#### 2. Sélectionnez l'alarme que vous voulez régler

Parcourez la liste des alarmes à l'aide des touches < et >.

**Remarque :** *La Fiche n° 12 contient la liste complète des alarmes* 

Appuyez sur la touche **ENTER** pour ouvrir la fenêtre de paramétrage d'alarme.

#### 3. Réglez l'état de l'alarme

Appuyez sur la touche **^** pour sélectionner la boîte de réglage supérieure (État de l'alarme).

Sélectionnez un état à l'aide des touches < et > :

- · Off désactivation de l'alarme.
- On activation de l'alarme.

#### 4. Réglez le seuil de déclenchement de l'alarme

Appuyez sur la touche **v** pour sélectionner la boîte de réglage inférieure (Seuil d'alarme).

Sélectionnez une valeur à l'aide des touches < et >.

### Retour à la page de données

Pour revenir à la page de données :

- 1. Appuyez sur la touche **ENTER** pour enregistrer vos réglages et revenir au menu de sélection d'Alarmes.
- 2. Appuyez sur la touche CANCEL pour revenir au Menu Principal.
- 3. Appuyez sur la touche **CANCEL** pour revenir à la **page de données**.

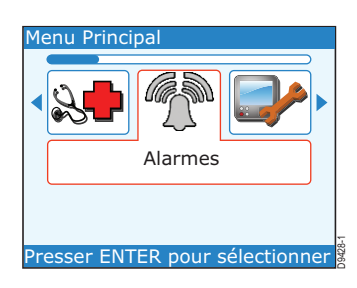

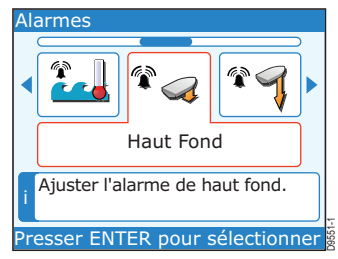

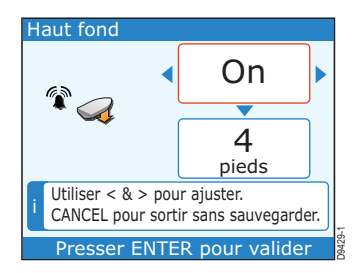

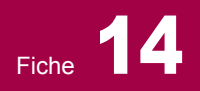

### Liste de données

Cette fiche comporte la liste des données compatibles avec le ST70. Notez que ces données dépendent de la configuration individuelle de chaque système ; elles ne sont donc pas toutes disponibles dans tous les systèmes.

| Données                                            | Groupe        | Données                                | Groupe        |
|----------------------------------------------------|---------------|----------------------------------------|---------------|
| Alarme d'angle faible du                           | VENT          | Beaufort                               | VENT          |
| vent apparent                                      |               | Сар                                    | САР           |
| Alarme d'angle faible du<br>vent vrai              | VENT          | Cap à barrer (CTS)                     | PILOTE        |
| Alarme d'arrivée au point                          | NAVIGATION    | Cap moyen                              | САР           |
| de route                                           |               | Cap verrouillé                         | САР           |
| Alarme de basse                                    | ENVIRONNEMENT | Carburant restant                      | CARBURANT     |
| Alarma da faibla vitassa du                        |               | Cardinal                               | VENT          |
| vent apparent                                      | VENT          | Coucher du soleil / Lever<br>du soleil | ENVIRONNEMENT |
| Alarme de faible vitesse du<br>vent vrai           | VENT          | Coupure de l'alarme                    | ALARME        |
| Alarme de grand angle de                           | VENT          | Courant                                | ENVIRONNEMENT |
| vent vrai                                          |               | Courant de batterie                    | MOTEUR        |
| Alarme de grand angle du                           | VENT          | Date locale                            | HEURE         |
|                                                    |               | Débit de carburant                     | MOTEUR        |
| profonde                                           | PROFONDEUR    | Dérive                                 | ENVIRONNEMENT |
| Alarme de profondeur                               | PROFONDEUR    | Déviation                              | САР           |
| maximale                                           |               | Distance corrigée                      | САР           |
| Alarme de profondeur<br>minimale (alarme de hauts- | PROFONDEUR    | Distance corrigée + Cap<br>corrigé     | САР           |
| Alarme de température de                           |               | Distance du point de route             | NAVIGATION    |
| l'eau élevée                                       |               | Écart traversier                       | NAVIGATION    |
| Alarme de vitesse élevée                           | VITESSE       | Éclairage                              | SYSTÈME       |
| Alarme de vitesse élevée du                        | VENT          | Économie                               | CARBURANT     |
| vent apparent                                      |               | Erreur de cap moyenne                  | САР           |
| Alarme de vitesse lente                            | VITESSE       | GWD                                    | VENT          |
| Alarme écart de cap                                | CAP           | HDOP                                   | GPS           |
| Alarme haute de hauts-fonds                        | PROFONDEUR    | Heure + date locales                   | HEURE         |
| Alarme vitesse élevée du<br>vent vrai              | VENT          | Heure estimée d'arrivée                | NAVIGATION    |
| Amure                                              | CAP           | Heure locale                           | HEURE         |
| Angle du vent apparent                             | VENT          | Heures moteur                          | MOTEUR        |
| Angle du vent vrai                                 | VENT          | Humidité                               | ENVIRONNEMENT |
| Autonomie carburant                                | CARBURANT     | LAT                                    | GPS           |
|                                                    |               | Loch                                   | VITESSE       |

# Instrument ST70 - Généralités

# Liste de données

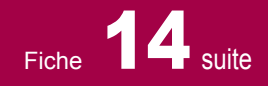

| Données                            | Groupe        | Do                       |
|------------------------------------|---------------|--------------------------|
| och partiel                        | DISTANCE      | SAT                      |
| ON                                 | GPS           | Taux de vi               |
| agnétique ou vrai                  | CAP           | Température              |
| ЛОВ                                | МОВ           | Température de           |
| Niveau de carburant                | MOTEUR        | Température de           |
| Numéro de série                    | DIAGNOSTIC    | Température de l         |
| Numéro de version du               | DIAGNOSTIC    | Température de l'        |
| logiciel                           |               | Température de l'e       |
| Offset de profondeur               | PROFONDEUR    | Température de l'ea      |
| Offset de température              | ENVIRONNEMENT | Température de l'hu      |
| Pages personnalisées               | RAYTECH       | Température liquide      |
| Point de rosée                     | ENVIRONNEMENT | refroidissement          |
| Position du trim moteur            | MOTEUR        | l lempérature ressention |
| Pression barométrique              | ENVIRONNEMENT | Température ressentie    |
| Pression de refroidissement        | MOTEUR        | Tension de la batterie   |
| Pression de suralimentation        | MOTEUR        | Unités de profondeur     |
| Pression d'huile                   | MOTEUR        | Unités de température    |
| Profondeur                         | PROFONDEUR    | Variation                |
| Profondeur maxi                    | PROFONDEUR    | Verrouillage de l'étalo  |
| Profondeur minimale                | PROFONDEUR    | Verrouillage de l'étalo  |
| Régime moteur                      | MOTEUR        | Vitesse                  |
| Réglage de vitesse                 | VITESSE       | Vitesse du vent appare   |
| Relevage                           | BATEAU        | Vitesse du vent vrai     |
| Relèvement du point de route (BTW) | NAVIGATION    | Vitesse en surface + Vi  |
| Réponse d'angle du vent            | VENT          |                          |
| Réponse de cap                     | САР           |                          |
| Réponse de profondeur              | PROFONDEUR    | apparent                 |
| Réponse de vitesse                 | VITESSE       | Vitesse minimale du ve   |
| Réponse de vitesse du vent         | VENT          | apparent                 |
| Route corrigée (CMG)               | CAP           | Vitesse moyenne          |
| Route sur le fond (COG)            | GPS           | Vitesse sur le fond (SC  |
| Route sur le fond + Vitesse        | GPS           | VMG au point de route    |
| sur le tond                        | ļ             | VMG au près              |